## **FIPS QUICK START GUIDE**

## **Updating Participant Personal Details**

Individual Contact entity (Individuals) should be used to update and manage participant personal data in FIPS. Any changes made in this area automatically updates the related assignment. Participant name, email address, home phone and mobile number, home address, SQA candidate number (SCN) and preferred method of contact should all be amended within the Individual Contact. This information cannot be updated from an Assignment.

| _ |                    |  |
|---|--------------------|--|
|   |                    |  |
| - | $\mathbf{\Lambda}$ |  |

There is a video that provides more information on this. Click the play button to view this.

1. An individual can be found on FIPS by clicking into the Individuals entity on the workplace menu:

|      | Skills<br>Development<br>Scotland | SDS FIPS |   |                 |                                                                | ✓ Search                          |                                       |
|------|-----------------------------------|----------|---|-----------------|----------------------------------------------------------------|-----------------------------------|---------------------------------------|
| =    |                                   |          | ~ | 🛚 Save As       | $+$ New $ \smallsetminus  $ X Clear Default                    | 🕐 Refresh All                     |                                       |
| ណ៍   | Home                              |          | т | Training Pro    | vider Dashboard 🗸                                              |                                   |                                       |
| Ŀ    | Recent                            | $\sim$   |   |                 |                                                                |                                   |                                       |
| Ŕ    | Pinned                            | $\sim$   |   | Open Alerts fo  | r Me and My Training Provider ${\scriptstyle\bigtriangledown}$ | + New :                           | Announcements 🗸                       |
| My   | Work                              |          |   |                 |                                                                | Filter by keyword                 | ✓ Title ↑ ∨                           |
|      | Dashboards                        |          |   | ✓ Programmer    | n ∨ Subject ∨                                                  | Description                       | 0. FIPS Maintenance and Modern Adva   |
| Ø    | Activities                        | - 1      |   |                 | Claim Held                                                     | Failed Elec                       | 1. Employer Approvals (Claims Holding |
| FIP  | 5                                 | - 1      |   |                 | New Employer Created                                           | A new em                          | 2. MA Expected End Dates              |
| ٢    | Individual Se                     | arch     |   |                 | New Employer Created                                           | A new em                          | 3. FIPS Support & Guidance            |
| 8    | Individuals                       |          |   |                 | New Employer Created                                           | A new em                          |                                       |
|      | Organisation                      | s        |   |                 | New Employer Created                                           | A new em                          |                                       |
| Use  | r Request                         |          |   |                 | New Employer Created                                           | A new em                          |                                       |
| ⇔    | User Request                      | s        |   |                 | New Employer Created                                           | A new em                          |                                       |
| Exte | ensions                           |          |   |                 | New Employer Created                                           | A new em                          |                                       |
| Ð    | Additional Su                     | ippo     |   |                 | New Employer Created                                           | A new em                          |                                       |
| 靡    | Adopt An Ap                       | pren     |   |                 |                                                                |                                   |                                       |
| ⇔    | Alerts                            |          |   | ABC 1-9 c       | f 659                                                          | $\leftarrow$ Page 1 $\rightarrow$ |                                       |
|      | Applications                      |          |   |                 |                                                                |                                   |                                       |
| E,   | ASN Claims                        |          |   | Active Applicat | tions $\checkmark$                                             | 🛍 Delete 🗸 🖂                      | Activated Contracts $\lor$            |

2. The individuals entity contains individual participant records and employer contact records. Search the name or NI number in the search box at the top right-hand side of the screen. If using a participant name, FIPS will only return the results that match the exact name entered, therefore it is best practice to include the wildcard function (asterisk \*) to return the best results:

|      | Skils<br>Develoment | SDS FIPS |        |                      |                       | Q Search     |                   |                 |                  |                 |                        | Try the read look | <b>•</b> •    | + n @                                                   | 2                       |
|------|---------------------|----------|--------|----------------------|-----------------------|--------------|-------------------|-----------------|------------------|-----------------|------------------------|-------------------|---------------|---------------------------------------------------------|-------------------------|
|      | Scotland            |          |        |                      | _                     |              |                   |                 |                  |                 |                        |                   |               | 1                                                       |                         |
| =    |                     |          | ← 🕅 S  | Show Chart 🛛 🔚 Focus | sed view 🕂 New 🔟      | Delete   ~ 0 | 🖰 Refresh 🛛 🛱 Emi | ilaLink   ⊻ Σ   | Flow 🗸 🗐 Run     | Report 🗸 🖷 Exci | el Templates 💛 🖪 Expor | t to Excel   ~    |               |                                                         | 🛃 Share 🗸               |
| ⇔    | Home                | I        | Active | e Individuals* ~     |                       |              |                   |                 |                  |                 |                        | Edit columns      | V Edit filter | s jame*brow                                             | ×                       |
| ٩    | Recent              | ~        | _      |                      |                       |              |                   |                 |                  |                 |                        |                   |               |                                                         |                         |
| \$   | Pinned              | ~        | 0 Å    | National Insur Y     | Full Name 1 Y         |              |                   | Date of Birth ~ | Address 1: ZIP ~ | Email Y         | Home Phone ~           | Mobile Phone ~    | Integratio    | Apply begins with filter of<br>Address 1: ZIP/Postal Co | in these columns:<br>je |
| Му   | Work                |          |        | TN505095M            | James Adams Brownlie  |              |                   | 04/09/2004      | EH14 3AQ         | test@sds.co.uk  |                        | 07777777777       |               | Business Phone<br>Company Name<br>Date of Birth         | 1                       |
| 折    | Dashboards          | - 1      |        | TN871221M            | James Alan Brown      |              |                   | 03/05/2000      | EH1 1JR          | test@sds.co.uk  |                        | 07777777777       |               | Email<br>First Name                                     |                         |
| Ø    | Activities          | - 1      |        | TN504385M            | James Alexander Brown |              |                   | 30/06/1999      | G42 7AG          | test@sds.co.uk  |                        | 07777777777       |               | Full Name<br>Home Phone<br>Integration ID               |                         |
| FIPS |                     |          |        |                      |                       |              |                   |                 |                  |                 |                        |                   |               | Last Name<br>Middle Name<br>Mobile Phone                |                         |
| Ô    | Individual Sea      | arch     |        |                      |                       |              |                   |                 |                  |                 |                        |                   |               | National Insurance Numl<br>SQA Candidate Number         | ber                     |
| 8    | Individuals         |          |        |                      |                       |              |                   |                 |                  |                 |                        |                   |               |                                                         |                         |
| 2    | Organisations       | s        |        |                      |                       |              |                   |                 |                  |                 |                        |                   |               |                                                         |                         |

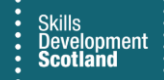

- To open the Individual Contact record, double click on the row or click on the full name hyperlink. The individual contact screen will open.
- 3. The Individual Contact screen can also be accessed from within an assignment by selecting the blue hyperlink of the individual's name at the top of the record and within the Participants Details tab:

| harmaine Wilson - Limited - MA - 2020 - Support-SCQF 6<br>ssignment - Information ~<br> | Charmaine Wilson<br>Individual<br>Participant History and Current Em Update Employer Tr. | Limited - MA - 2020<br>Contract Manual Approval Required<br>Status Reason |
|-----------------------------------------------------------------------------------------|------------------------------------------------------------------------------------------|---------------------------------------------------------------------------|
| A Individual Charmaine Wilson                                                           | △ Mobile Phone 077777771                                                                 | <u>-</u>                                                                  |
| A National Insurance JT874414P                                                          | A Email ★ testperson@sds.co.uk                                                           | 57                                                                        |
| Number                                                                                  | A Home Phone                                                                             |                                                                           |
| A First Name Charmaine                                                                  | Contact SMS                                                                              |                                                                           |
| A Middle Name                                                                           |                                                                                          |                                                                           |
| △ Last Name * Wilson                                                                    |                                                                                          |                                                                           |
| A Gender Female                                                                         |                                                                                          |                                                                           |
| A Date of Birth 05/05/1925                                                              |                                                                                          |                                                                           |

Participant name is a hyperlink – this link will open the Individual Contact screen.

4. When the Individual Contact screen opens, ensure the form view is set to "Individual: Contact":

| SDS FIPS                                                            |                                                                                                   | ch 🛛 🕹 🕹                                                                                                |
|---------------------------------------------------------------------|---------------------------------------------------------------------------------------------------|----------------------------------------------------------------------------------------------------|
| =                                                                   | ← 🖬 Save + New <sup>8</sup> % Connect   ∨ = ∓ Add to Marketing List                               | A, Assign 📋 Delete 🔘 Refresh 🔍 Check Access 📱 Connect sequence 🗄 Process 🗸 📩 Follow 🌌 Flow 🗸 🗄          |
| <ul> <li>G) Home</li> <li>③ Recent ∨</li> <li>☆ Pinned ∨</li> </ul> | Dolly Plant - Saved<br>Individual - Contact ~<br>Summary Details Regional Details Files Related ~ | AAA<br>Over                                                                                             |
| My Work<br>乖 Dashboards                                             | CONTACT INFORMATION                                                                               | Applications 🖒 Refresh                                                                                  |
| Activities                                                          | First Name * Dolly                                                                                | O Program… V Status Reason V NI Number V Participant V Training … V Age at St… V Occupati… V VQ Level V |
| FIPS                                                                | Middle Name                                                                                       | Draft JK998877A Dolly Plant                                                                             |
| Individual Search                                                   | Last Name Plant                                                                                   | MA Draft Doly Plant                                                                                     |
| Organisations                                                       | Email Address fips.support@sds.co.uk                                                              | ·                                                                                                    |
| User Request                                                        | Home Phone                                                                                        | 1-2 of 2                                                                                                |
| 😂 User Requests                                                     | Business Phone                                                                                    | Assignments 🖒 Refresh                                                                                   |
| Extensions                                                          | Mobile Phone 077777733                                                                            | Program v Status Reason v Preferred v Assignme v National L. v Individual v Name (Lo v Email (In        |
| 🖻 Additional Suppo                                                  | Individual Type Participant                                                                       |                                                                                                    |
| <ul> <li>Adopt An Appren</li> <li>Alerts</li> </ul>                 | Integration ID                                                                                    | No data available                                                                                       |
| Applications                                                        | Preferred Method of Email                                                                         |                                                                                                    |
| ASN Claims                                                          | Co Do Not SMS Allowed                                                                             | 0 - 0 of 0                                                                                              |
| Bulk Expense Aut                                                    | A Street 1 0/1                                                                                    | Assignments - Archived 🕐 Refresh                                                                        |

If this is set to any other form, use the drop-down to set this to "Contact":

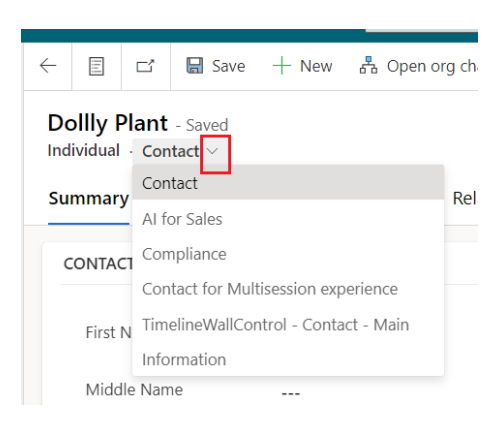

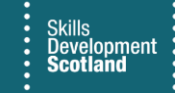

5. Name details, email address, contact numbers, preferred method of contact and home address can all be changed within the Summary tab. Gender and Scottish Candidate Number (SCN) can be amended within the Details tab:

| Dollly Plant - Unsa<br>Individual · Contact ~ |    |                |       |         |  |
|-----------------------------------------------|----|----------------|-------|---------|--|
| Summary Details                               | Re | gional Details | Files | Related |  |
| PERSONAL                                      |    |                |       |         |  |
| Gender                                        | *  | Female         |       |         |  |
| Marital Status                                |    |                |       |         |  |
| 🛆 Date of Birth                               | *  | 22/01/2000     |       |         |  |
| 🖰 Age                                         |    | 22             |       |         |  |
| A National Insurance<br>Number                |    | TN507950F      |       |         |  |
| SQA Candidate<br>Number                       |    | 929888200      |       |         |  |

- 6. If not entered at the application stage, SCN must be added within this screen. It cannot be added / edited in the assignment. The Date of Birth and National Insurance Number fields display the padlock symbol and cannot be changed within this screen. These fields can be updated by the Training Provider using Change of Circumstance entity on FIPS.
- 7. Within the individual contact record, fields marked with a red asterisk (\*) are mandatory fields. The page cannot be saved until these fields are complete. Any fields displaying the padlock symbol are automatically populated by FIPS and cannot be changed within this screen.
- 8. The Preferred Method of Contact (PMOC) is a mandatory field and can be changed only within the Individual Contact. Click on the field and select either SMS or Email from the dropdown menu. Any changes will ensure that any future communications coming from FIPS will be sent via the new Preferred Method of Contact from the point of update. When a change is made to the email address, an automated email address validation message is sent to the new email address. The user must then confirm that their email address is accurate.
- To make any changes to participant details, click into the relevant field to edit the details. Once changes have been made, click on Save on the top ribbon menu.

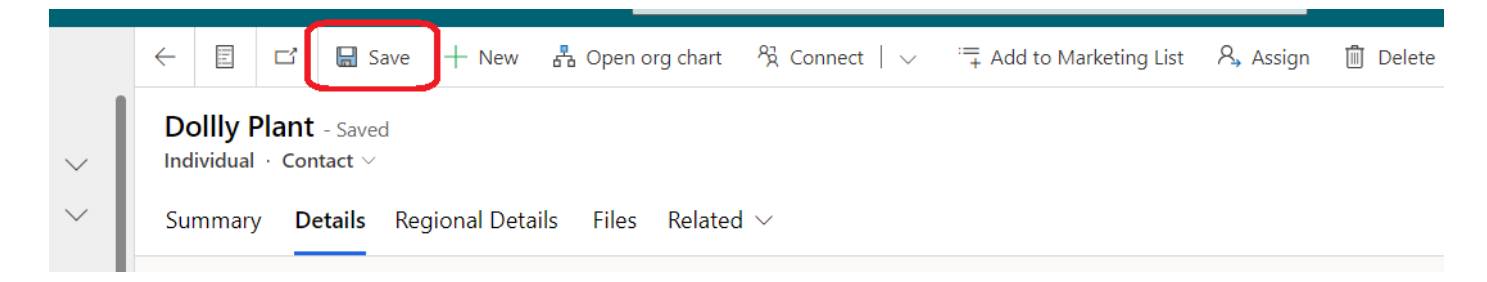

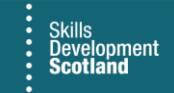

9. To amend the participant home address, click into the Summary tab and scroll down to the "Address Search / Update" button. This will display address search fields. Use Address Line 1 to search for the new address:

| haymarket terr                           |            |   |  |
|------------------------------------------|------------|---|--|
| Haymarket Terrace, EDINBURGH, EH12       | 476 items  |   |  |
| 11 Old Saltwood Lane, Saltwood, HYTHE, K | Cent, CT21 |   |  |
| DSB Net Ltd, 3 Queensbridge, NORTHAMP    | TON, NN4   | - |  |
| Postcode                                 |            |   |  |
| Update Address                           |            |   |  |

 Address Line 1 can be used to search for street name, house name, house number, postcode, post town etc or a combination of these. In the example above, "haymarket terr" has been entered into Address Line 1. Relevant results will be displayed and can be drilled down to reveal more results by using the arrow. Select the address required. The other address fields will be populated automatically once selected. Click on Update Address to update the record with the new details:

| 12/1 Haymarket Terrace |  |  |  |  |  |
|------------------------|--|--|--|--|--|
| Line 2                 |  |  |  |  |  |
| EDINBURGH              |  |  |  |  |  |
| County                 |  |  |  |  |  |
| EH12 5JZ               |  |  |  |  |  |
| Update Address         |  |  |  |  |  |

- This will display the new address details within the Summary tab of the Individual Contact and update any related assignments that the participant has on FIPS to show the current information.

The address lookup comes from an external database. When new postcodes / addresses are added to this, FIPS may not contain the new data immediately which results in the list not being fully up to date at all times. It's in these instances that the FIPS Support Team need to manually edit the address details for an individual at the request of a Training Provider. Requests can be raised via the User Requests entity on the workplace menu.

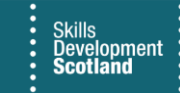

## **Applications / Assignments**

Under the Individual Contact view there is a table that shows Applications / Assignments / Archived Assignments for a participant. Providers will only be able to view records owned and created by their organisation.

 Any draft applications which have not been submitted will be displayed within the applications section. Assignments with the following statuses will show in the assignment section within this screen – Draft Assignment, Manual Approval Required, Unconfirmed, Confirmed, Leaver Active. Assignments that are at Leaver (Archived) or Rejected status will be displayed in the Assignments - Archived section:

| 는 다 Bave + New Copen org chart 원 Connect   · · · · · · · Add to Marketing List 원, Assi<br>· · · · · · · · · · · · · · · · · · · | gn 📋 Delete 🖒 Refresh 🔍 Check Access 💈 Connect sequence 📴 Process 🗸 🛧 Follow 😰 Flow 🗸 🖏 Word Templates 🗸 🗐 Run Report 🗸                                                                                                    | 🖻 Share                    |
|----------------------------------------------------------------------------------------------------|----------------------------------------------------------------------------------------------------|----------------------------|
| Dolly Plant - Saved<br>Individual - Contact -><br>Summary Details Regional Details Files Related ->                             | DEMO ONLY<br>Owner                                                                                                    | `                          |
| CONTACT INFORMATION                                                                                                    | Applications O Refresh or Flow V II Run Rept                                                                                                    | art∨ ;                     |
| First Name Dolly                                                                                                    | O Program v Status Reason v NI Number v Participant v Training v Age at St v Occupati v VQ Level v Qualification v Contract v                                                                                                    |                            |
| Middle Name                                                                                                    | Draft TP123456A Dolly Plant                                                                                                    |                            |
| Last Name * Plant                                                                                                    |                                                                                                    |                            |
| Email Address * fips.support@sds.co.uk 🖙                                                                                        |                                                                                                    |                            |
| Home Phone                                                                                                    | 1-1ø/1 14 (+ s                                                                                                    | $_{ m sge 1} \  ightarrow$ |
| Business Phone                                                                                                    | Assignments O Refresh or Flow V III Run Report                                                                                                    | rt 🗸 💡                     |
| Individual Type Participant                                                                                                    | Program Y Status Reason Y Preferred Y Assignme Y National I Y Individual Y Name (I.o Y Email (In Y Home Ph Y Mobile P Y Age Group Y Age at Trai                                                                                                    | iing Start                 |
| A Integration ID                                                                                                    | No data available                                                                                                    |                            |
| Mobile Phone                                                                                                    |                                                                                                    |                            |
| Preferred Method of * Email<br>Contact Email                                                                                    |                                                                                                    |                            |
| C Do Not SMS Allowed                                                                                                    |                                                                                                    | ige1 ->                    |
| A Street 1 Skills Development Scotland                                                                                          | Assignments - Archived Untertext Notice I Notice I | e at Tr                    |
| A Street 2 The Adelphi Centre 12 Commercial Road                                                                                | Leaver (archived) Email New Start TP123456A Dolly Plant Glasgow City fips.support@sds.co 25+                                                                                                    | 1                          |
| A Town/City GLASGOW                                                                                                    | Rejected Email TP123456A Doly Plant Glasgow City fips.support@xds.co                                                                                                    | 2                          |
| A Post Code GS 0PQ                                                                                                    |                                                                                                    |                            |
| 🗄 County                                                                                                    | 1-2d2 I4 < p                                                                                                    | age 1 $\rightarrow$        |
| Address Search / Update                                                                                                    |                                                                                                    |                            |

Shown above is an example of a participant individual record that has a draft application, no active assignments and a rejected and leaver archived assingment. Double clicking on the white area of the row will take you into that specific record to view the details. Any link in FIPS that is blue is a hyperlink and will take you to a specific screen or reference table. If you are unable to make updates to any of the participant data described in this guide, contact the FIPS Support team using the User Requests entity for support.